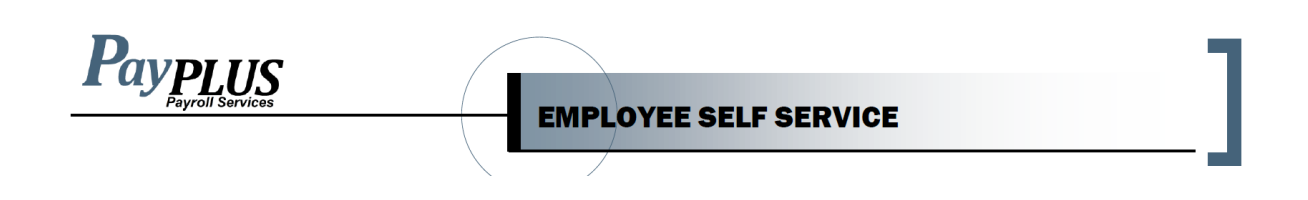

- 1. Go to <u>https://payplus.evolutionpayroll.com/ess</u>
- 2. You will see the screen below.

| Secure User Login    | New User Registration | Forgot Password                  |                        |
|----------------------|-----------------------|----------------------------------|------------------------|
| Please Log In        |                       |                                  |                        |
| User Name            | \<br>                 | Nelcome to yo<br>self-serve port | our employee<br>al     |
| Password             | F                     | Please sign in with your c       | redentials to continue |
| I forgot my password | ר<br>ע                | ake me to the mobile             | version of this        |
| Sign In              |                       |                                  |                        |

3. Enter your user name (first initial of first name, full last name and last 4 digits of SS#) and password (first initial of your first name and first initial of your last name and last 4 digits of SS#).

You should then see the following screen:

| Payroll Services                                                                                                    | EMPLOYEE SELF SERVICE                                                        |  |
|----------------------------------------------------------------------------------------------------|------------------------------------------------------------------------------|--|
| Settings                                                                                                    |                                                                              |  |
| Change Password                                                                                                    |                                                                              |  |
| New Password                                                                                                    | Confirm Password                                                             |  |
| required                                                                                                    | required                                                                     |  |
| Email Notifications<br>We'll send relevant emails to these addresses.<br>General Address                                                                                    | Benefits Address                                                             |  |
| General Email                                                                                                    | Benefits Email                                                               |  |
|                                                                                                    |                                                                              |  |
| General Security Questions<br>We'll use these to verify your identity if you forget<br>Question 1                                                                           | your password and can't log in. Answer 1                                     |  |
| General Security Questions<br>We'll use these to verify your identity if you forget<br>Question 1<br>- Select Question -                                                    | your password and can't log in. Answer 1  required                           |  |
| General Security Questions<br>We'll use these to verify your identity if you forget<br>Question 1<br>- Select Question -<br>Question 2                                      | your password and can't log in. Answer 1 required Answer 2                   |  |
| General Security Questions<br>We'll use these to verify your identity if you forget<br>Question 1<br>- Select Question -<br>Question 2<br>- Select Question -               | your password and can't log in. Answer 1 required Answer 2 required          |  |
| General Security Questions<br>We'll use these to verify your identity if you forget<br>Question 1<br>- Select Question -<br>Question 2<br>- Select Question -<br>Question 3 | your password and can't log in. Answer 1 required Answer 2 required Answer 3 |  |

This is where you can change the password and select security questions in case of getting locked out. After this is complete, hit the save (floppy disk) in the top left corner.

Once you have successfully logged in completely, you can access your pay statements by clicking on each of the listed pay dates. You can also access your W2 information (if applicable) by clicking on the tax year listed.

4. To log out, click on the Exit button in the top right-hand corner of the screen.

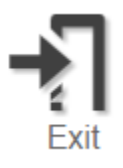